MUĞLA SITKI KOÇMAN ÜNİVERSİTESİ

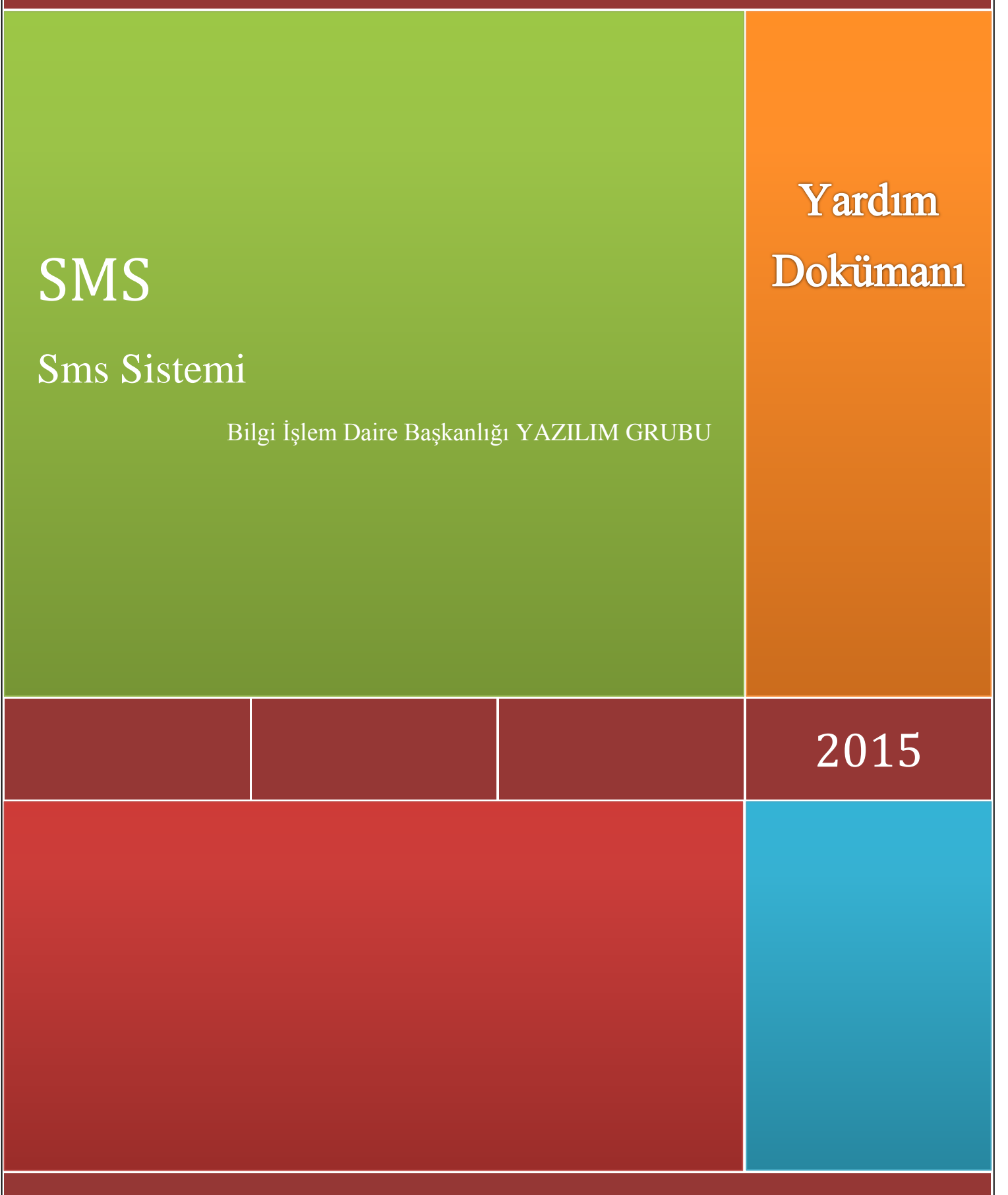

Bilgi İşlem Daire Başkanlığı

# MUĞLA SITKI KOÇMAN ÜNİVERSİTESİ

# BİLGİ İŞLEM DAİRE BAŞKANLIĞI

# SMS SİSTEMİ KULLANIM KILAVUZU

# İÇİNDEKİLER TABLOSU

| 1. | GE  | NEL BİLGİLER                                      | 2 |
|----|-----|---------------------------------------------------|---|
| 2. | SİS | TEMİN KULLANIMI                                   | 3 |
| 2  | .1. | TOPLU SMS GÖNDEREBİLMEK İÇİN YAPILMASI GEREKENLER | 3 |
| 2  | .2. | Hızlı SMS                                         | 7 |
| 2  | .3. | Raporlar                                          | 8 |

#### 1. GENEL BİLGİLER

Sms Sistemi üniversite genelinde personel ve öğrenciler arasında haberleşmeyi hızlandıran bir platformdur. Okul ve İdari birimlere yetki kontrollü verilebilen sistem ile istenilen kullanıcılara toplu veya tekil sms atılabilmektedir. TTNET altyapısını kullanan sistem ile okul ve idari birimlere, TürkTelekom ile yapılan 2 yıllık anlaşma gereğince belirli bir kota verilmiştir.

Mevcut sistemde Öğrencilere dönem sonunda Harf Notları Öğrenci Bilgi Sistemi üzerinden SMS ile iletilmektedir. Ek olarak bu dönemden itibaren birimlere verilebilen yetkiyle birim amirinin uygun göreceği SMS metinleri, hazırlanan telefon listesine gönderilebilecektir.

Birimlerin göndereceği SMS ler daha çok personel ile ilgili SMS ler olmalıdır. Zaruri olduğu durumlarda öğrenciye gönderilmelidir. Zira öğrenciye harf notları anlık olarak OBS den gönderilmektedir. Belirlenen SMS limitleri ise 2 yıllık süreçte tüketilmelidir. SMS kotalarını 2 yıldan önce tüketen birimler için kota artırımı ilgili Rektör Yardımcısının kontrolünde Bilgi İşlem Daire Başkanlığı tarafından gerçekleştirilebilecektir.

Birimlerin belirleceği SMS sorumlusu ilgili SMS metninin içeriğinden sorumludur. SMS metni Eğitim-Öğretim dışında herhangi bir amaç için kullanılmamalıdır. (Bayramlaşma, Kutlama vb.,Şahsi İşler). Gönderilen tüm SMS içerikleri Sistem Sorumlusu tarafından kontrol edilmektedir. 1 adet Sms için karakter sayısı (metindeki boşluklarla beraber) 160 karakteri aşmamalıdır. Aksi taktirde listede bulananlara 2'şer veya daha fazla adette SMS giderek kotanızın gereksiz yere harcanmasına neden olabilecektir.

SMS sisteminde kullanıcı arayüzünde birçok destek sağlamaktadır. Kullanıcılara tek tek SMS atılabileceği gibi excel listesinde hazırlanan telefon listesine de SMS gönderilebilmektedir. Ayrıca gönderilen SMSlere ait raporlamada sistem üzerinden yapılabilmektedir.

Personel Bilgi ve Yetki Sistemine giriş yapabilmek için **Bilgi İşlem Daire Başkanlığının belirlediği kullanıcı adı ve şifreye** sahip olmak yeterlidir.

Adres: <u>https://sms.ttmesaj.com</u>

## 2. SİSTEMİN KULLANIMI

<u>https://sms.ttmesaj.com</u> adresine kullanıcı adı ve şifreyle girildikten sonra açılan ekran aşağıdaki gibidir.

| Mesaj Servisleri |                    | Mobil Yetenekler | inte                 | raktif       |       |
|------------------|--------------------|------------------|----------------------|--------------|-------|
| Özet Rapor       |                    |                  | Özel Günler          |              |       |
|                  |                    |                  | Doğum Günü           | Bugün<br>0/0 | Bu /  |
|                  |                    |                  | O Evlilik Yıl Dönümü | 0/0          | 0/    |
|                  |                    |                  | O Özel Gün 1         | 0/0          | 0/    |
|                  |                    |                  | Özel Gün 2           | 0/0          | 0/    |
|                  |                    |                  |                      |              |       |
|                  |                    |                  | Günlük O Aylık       |              |       |
|                  |                    |                  | Kişileri Listele     | SMS          | Gönde |
|                  |                    |                  |                      |              |       |
| Ozet Rapor       | Sözleşme Başlangıç | Sözleşme Bitiş   |                      |              |       |
| Taahüt Miktarı   | Ulaşan             | Kalan            |                      |              |       |

Biriminize ait kota sayfanın sağ üst bölümde görülebilmektedir.

Sistemi kullanabilmek için en üstteki SMS Gönder, SMS Rapor ve Transfer düğmeleri yeterli olmaktadır.

## 2.1. TOPLU SMS GÖNDEREBİLMEK İÇİN YAPILMASI GEREKENLER

Toplu Sms mantığı şu şekildedir; Hazırlanan Excel Dosyasını sisteme tanıtmak yeterlidir.

- 1- İlk olarak Transfer butonu tıklanmalıdır.
- 2- Okullar için hazırlanan Öğrenci Bilgi Sisteminden çekilebilecek Excel Listesi kullanılabilmektedir. Bunun için OBS de Rapor tasarımı menüsünde TELEFON REHBERİ raporu çalıştırılıp excel listesinde kaydedilmelidir. Aşağıdaki şekilde rapor menüsü gösterilmektedir.

|                         | Ö                     | 0 | Aktif | Muğla Sıtl             | kı Koçman                                        | Üniv | ersitesi    |                    |
|-------------------------|-----------------------|---|-------|------------------------|--------------------------------------------------|------|-------------|--------------------|
|                         | Cenel Tanımlar        |   | Göre  | 🧮 Rapor Tasarımı       |                                                  |      |             |                    |
|                         |                       |   | Vim   | Sayfalar               |                                                  |      |             | Ö                  |
|                         |                       |   |       | Öğrenci                | Arama Rapor Adı                                  |      | Q           | Ara/Bul            |
|                         |                       |   |       | Öğrenci Harç           | ADRES<br>aktif öğrenci                           |      |             |                    |
|                         |                       |   | _     | Öğrenci Ders Kavdı     | BESYO PUANLAR                                    |      |             |                    |
|                         |                       |   |       | Öğrenci D.K. Sınavlar  | danışmanlıklar ve dersler<br>danışmanlıklar veni |      |             |                    |
|                         |                       |   |       | Müfredat ve Bologna    | diploma_no                                       |      |             |                    |
| $\overline{\mathbf{v}}$ | Raporlar              |   |       | Furredat ve bologila   | eposta                                           |      |             |                    |
| _                       |                       |   | Duy   | Program Bilgileri      | Genel Ogrenci Listesi                            |      |             |                    |
| P                       |                       |   |       | Anketler               | iletisim                                         |      |             |                    |
| 2                       |                       |   | Gon   |                        | Karadenizliler                                   |      |             |                    |
|                         | Kontrol İslemleri     |   |       | Değerlendirme Formları | kaydı silinenler                                 |      |             |                    |
|                         |                       |   |       | Personel Bilgileri     | kayıt yenilemeyen öğrenciler                     |      |             |                    |
| 2                       | Mezun Adayı İşlemleri |   |       | w ind d :              | kutuphane                                        |      |             |                    |
|                         |                       |   |       | Yurt Bilgileri         | iise                                             |      |             |                    |
| ~                       | Rölüm İslamlari       |   |       | Hazırlık Bilgileri     | mail adresleri                                   |      |             |                    |
|                         | Dolum işlemleri       |   |       |                        | mezun lise                                       |      |             |                    |
|                         |                       |   |       |                        | OrgNoİçinListe                                   |      |             |                    |
| $\succ$                 |                       |   | Son   |                        | Öğrenci Sayıları                                 |      |             |                    |
|                         |                       |   |       |                        | ÖĞRENCİ TELEFON                                  |      |             |                    |
|                         |                       |   | Tari  |                        |                                                  |      |             | 🚔 3 <u>1 - 1</u> , |
|                         |                       |   | 22.   |                        |                                                  |      |             |                    |
|                         |                       |   | 21.   |                        |                                                  |      |             |                    |
|                         |                       |   | 21.   |                        |                                                  |      |             |                    |
|                         |                       |   | 21.   |                        |                                                  |      |             |                    |
|                         |                       |   | 21    |                        | 🔯 Değiştir 🛛 🏹 Çoğalt                            | 🤤 Si | l 🧄 Yayınla | 🖐 Çalıştır         |

Seçilen rapor çalıştırıldıktan sonra listenin altındaki yazıcı iconu tıklanarak excelde gerekli rapor okul listesi olarak alınabilmektedir.

| Rapor Tasarımı     |                 |                 |              |                      |                                      |            | -C         |     |
|--------------------|-----------------|-----------------|--------------|----------------------|--------------------------------------|------------|------------|-----|
| Sayfala            |                 |                 |              |                      | # M 1 1                              |            |            |     |
| Öğrenci            | 📄 Filtre Göster |                 |              |                      |                                      |            |            |     |
| Öğrenci Harç       |                 |                 |              | ÖĞRENCİ TELEFON - Fi |                                      |            | ~          |     |
| 8* 10 K            | Tanın           | nlanan Kolonlar |              |                      | Tanımlanan Filtreler                 |            |            |     |
| Ogrenci Ders Kay   | 🗹 Öğrenci No    | $\sim$          | VE           | Arşiv                | = Aktif                              | $\sim$     |            |     |
| Öğrenci D.K. Sına  | 🖌 Adı           | ~               | VE VE        | Fakülte              | = Teknoloji Fakültes                 | V          |            |     |
| lüfredat ve Bolo   | Eiltre/Kolon (  | Srid Göster     | 1            |                      |                                      |            |            |     |
| Program Bilgileri  |                 | Arlı            | Counds       | Eskülte              | Pro                                  |            |            |     |
|                    | 1116050009      | TAYFUN          | APAYDIN      |                      |                                      | qram       | 5078313640 |     |
| Anketler           | 1116050013      | RTZA            |              | Teknoloji Fakültesi  | Ağac İsleri Endüstri Mühendisliği    |            | 5062592723 |     |
| Değerlendirme F    | 1116060001      | ERHAN           | AYHAN        | Teknoloji Fakültesi  | Ağac İsleri Endüstri Mühendisliği(M. | T.O.K)     | 5412665082 |     |
|                    | 1116060002      | EMİRHAN         | AKDEMİR      | Teknoloji Fakültesi  | Ağac İsleri Endüstri Mühendisliği(M. | T.O.K)     | 5357073626 |     |
| ersonel Bilgileri  | 1116060003      |                 |              | Teknoloji Fakültesi  | Ağaç İsleri Endüstri Mühendisliği(M. | T.O.K)     | 5353590401 |     |
| /urt Bilgileri     | 121605001       | MUSTAFA         | SAHİN        | Teknoloji Fakültesi  | Ağaç İsleri Endüstri Mühendisliği    |            | 5051232476 |     |
|                    | 121605002       | RAMAZAN         | BACAKOĞLU    | Teknoloji Fakültesi  | Ağaç İşleri Endüstri Mühendisliği    |            | 5412774425 |     |
| lazırlık Bilgileri | 121605003       |                 | AHMADLI      | Teknoloji Fakültesi  | Ağac İsleri Endüstri Mühendisliği    |            | 5464573898 |     |
|                    | 121605004       | YUSIF           | MIKAVII ZADE | Tokaaloii Eokiikooi  | Ažas Šelosi Endüctri Mühandisliši    |            | 5078483622 |     |
|                    | 131601001       | VEYSEL          | Dışarı Aktar |                      |                                      | - <u>C</u> | 5314215174 |     |
|                    | 131601002       | EMRE            |              |                      |                                      |            | 5398290039 |     |
|                    | 131601003       | YUSUF           |              |                      |                                      | - 1        | 5347677158 |     |
|                    | 131601004       | SİNAN           |              |                      |                                      |            | 5553766570 |     |
|                    | 131601005       | NACÍ            |              |                      |                                      | vml        | 5387146076 |     |
|                    | 131601006       | ALÍ             |              | $\wedge$             |                                      | XIIII      | 5418563398 |     |
|                    | 131601007       | ARTE EMRE       |              |                      |                                      |            | 5375790119 |     |
|                    | 131601009       | EMRECAN         |              |                      |                                      |            | 5389302934 |     |
|                    | 131601010       | UMUT OLCAY      |              |                      |                                      |            | 5432061148 |     |
|                    | 131601011       | EMRE            |              |                      |                                      |            | 5377325098 | ) 6 |
|                    | 131601013       | BEKİR BUĞRA     | TÜRKOĞLU     | Teknoloji Eakültesi  | Bilisim Sistemleri Mühendisliği      |            | 5399220490 |     |
|                    |                 |                 | 101010-000   | A 358 - 1/18 1       |                                      |            |            |     |
|                    |                 |                 |              | 1 330 - 1/10 E       |                                      |            |            |     |
|                    |                 |                 |              | 🔀 Kaj                | pat                                  |            |            |     |
|                    |                 |                 |              |                      |                                      |            |            |     |
|                    |                 |                 |              |                      |                                      |            |            |     |
|                    |                 |                 |              |                      |                                      |            | ~          |     |
|                    |                 |                 |              |                      |                                      |            | •          |     |
|                    | <               |                 |              |                      |                                      |            | >          |     |

- 3- Kaydedilen excel listesi üzerinde süzme işlemi yapılarak bölüm bazında liste hazırlanabilmektedir.
- 4- SMS arayüzünde Transfer butonu tıklandığında sizden excel dosyası yüklemenizi ister.

Yüklenecek excel dosyası üzerinde birkaç değişiklik yapmanız önerilmektedir. Aldığınız listedeki sadece GSM alanını kopyalayıp yeni excel dosyasına kaydedebilirsiniz. Bu excel dosyasında dikkat edilmesi gereken en önemli nokta excel dosyasının içindeki telefon numaralarının başında başlık satırı olmalıdır. Adına türkçe karakter ve boşluk içermeyen bir isim verebilirsiniz.

Aşağıda örnek excel dosyası verilmiştir.

| x    | 🚺 🔒 🍤 🗸 🗟 🖓 📮 |         |            |      |                |  |  |  |
|------|---------------|---------|------------|------|----------------|--|--|--|
| F    | ILE HO        | ME      | INSER      | T PA | GE LAYOUT      |  |  |  |
|      | <b>X</b>      | Calibri |            | × 11 | • A A          |  |  |  |
| Pa   | ste           | BI      | <u>U</u> - | -    | 🕭 - <u>A</u> - |  |  |  |
| Clip | pboard 🗔      |         |            | Font | La.            |  |  |  |
| D1   | 15 1          | . :     | ~          |      | f.             |  |  |  |
|      |               |         |            | Υ.   | Jx             |  |  |  |
|      | Α             | В       |            | С    | D              |  |  |  |
| 1    | GSM           |         |            |      |                |  |  |  |
| 2    | 9999999999    |         |            |      |                |  |  |  |
| 3    | 9999999999    |         |            |      |                |  |  |  |
| 4    | 9999999999    |         |            |      |                |  |  |  |
| 5    | 9999999999    |         |            |      |                |  |  |  |
| 6    | 9999999999    |         |            |      |                |  |  |  |
| 7    | 9999999999    |         |            |      |                |  |  |  |
| 8    | 99999999999   |         |            |      |                |  |  |  |
| 10   | 99999999999   |         |            |      |                |  |  |  |
| 11   | 9999999999    |         |            |      |                |  |  |  |
| 12   | 9999999999    |         |            |      |                |  |  |  |
| 13   | 9999999999    |         |            |      |                |  |  |  |
| 14   | 9999999999    |         |            |      |                |  |  |  |
| 15   | 9999999999    |         |            |      |                |  |  |  |
| 16   | 9999999999    |         |            |      |                |  |  |  |
| 17   | 9999999999    |         |            |      |                |  |  |  |
| 18   | 9999999999    |         |            |      |                |  |  |  |
| 19   | 9999999999    |         |            |      |                |  |  |  |
| 20   | 9999999999    |         |            |      |                |  |  |  |
| 21   | 999999999     |         |            |      |                |  |  |  |
| 22   | 9999999999    |         |            |      |                |  |  |  |
| 23   | 9999999999    |         |            |      |                |  |  |  |
|      | <             | Tele    | fon        | +    | · · · · ·      |  |  |  |

5- Gözat butonundan excel dosyası yüklendikten sonra Tablo şeçiniz bölümünden Tablo ismi mutlaka seçilmelidir. Excel sütun başlıklarında çıkan alan Web sütun başlıklarındaki GSMNO alanıyla eşleştirilmelidir. Her iki alanda tıklanarak seçilmelidir. Eşleştir butonuna basıldığında grup adı vererek yeni grup oluşturup daha sonra yüklenen hazır listeye sms atabilirsiniz. En sonunda Transferi Başlat butonuna basılarak liste yapılmalıdır.

| Excel dosyanızı seçiniz                             | Gözat | Tablo Seçiniz | Telefon 🗸       | Table Tablo Sec                                       |
|-----------------------------------------------------|-------|---------------|-----------------|-------------------------------------------------------|
| Excel Sütun Başlıkları<br>GSM                       |       |               |                 | Grup Seçiniz                                          |
|                                                     |       | Eşleştir      | Eclosen Alanlar | Grup Ekle<br>Yeni Grup Oluştur<br>Bölüm Öğrencileri × |
| Web Citus Backbar                                   |       |               | GSM → GSMNO     |                                                       |
| ADI<br>SOYADI<br>GSMNO<br>TEL                       | ^     |               |                 |                                                       |
| DOGTARIHI<br>KAN GRUBU<br>CINSIYET<br>EMAIL<br>EARS |       |               |                 | Transferi Başlat 🗲                                    |
| FIRMA ADI<br>UNVAN                                  | ~     |               |                 |                                                       |

6- Sms Gönder butonuna basılıp gruplar arasından seçim yapılarak SMS Hazırla butonuna tıklanır.

|              | N      | lesaj Servisleri  |           | N                    |
|--------------|--------|-------------------|-----------|----------------------|
| 2 🗙          |        | Grup Adı          | Kişi Adet | İşlemler             |
| <br><b>∠</b> | deneme | imayanlar<br>grup | 0<br>0    | Listele<br>Listele 🙎 |
|              |        |                   |           |                      |
|              |        |                   |           |                      |
|              |        |                   |           |                      |

| Hazır Şablonlar                   | Mesaj Metni                                                                                                    |                                          |        |                                 |                           |
|-----------------------------------|----------------------------------------------------------------------------------------------------|------------------------------------------|--------|---------------------------------|---------------------------|
| lazır şablonunuz Bulunmamaktadır. | merhaba ilk deneme sms                                                                                               |                                          |        | + Ad Ekle                       | + Soyad Ekke              |
|                                   | 22 / 610 Karakter - 1 Mesaj                                                                                          | Mesaj Listesi : 23                       | Numara | i Tim<br>merhaba ilk dener<br>i | esaj<br>ne <del>sos</del> |
|                                   | ☐ Yurt Dışı Gönder<br>☑ GSM 1 Numaralaına Gönder ☐ Sabit 1<br>☐ GSM 2 Numaralaına Gönder ☐ GSM 3<br>Hemen Gönder ː ☑ | Telefonlara Gönder<br>Numaralaına Gönder |        |                                 |                           |
|                                   | Başlama Zamanı : 22 V Ekim V<br>Bitiş Saati : 15 V 24 V                                                              | 2015 V 13 V 24                           | ~      |                                 |                           |
| < >                               | Cänderen : MSKU ENE                                                                                                  | Göndor                                   |        |                                 |                           |

Sms Hazırla butonuna tıklandığında mesaj metni bölümüne istenilen metin yazılır. Mesaj Listesi Bölümünde mesajın kaç kişiye iletileceği belirtilmektedir.

Ayrıca metni yazmaya devam edilen sürede kaç karakter harcandığını ve kaç mesaja tekabül ettiğini belirten ifade metnin altındadır. Gönder butonuna tıklayarak Toplu mesaj gönderimi bir seferde yapılmaktadır.

#### 2.2. Hızlı SMS

Hızlı SMS metni bir veya birkaç numaraya mesaj atılacağı zaman tercih edilmelidir. İlk açılış ekranında belirtilen Hızlı SMS iconu tıklanarak ilgili pencere ekranda açılır.

| Hazır Şablonlar                  | Mesaj Metni                                                                                          | Numara Listesi |
|----------------------------------|----------------------------------------------------------------------------------------------------|----------------|
| azır şablonunuz Bulunmamaktadır. | merhaba                                                                                              | 5059999999     |
|                                  | 7 / 612 Karakter - 1 Mesaj Mesaj Listesi : 1 Numara<br>Ön izleme                                     |                |
|                                  | Gönderen : MSKU ENF   Hemen Gönder : ✓   Başlama Zamanı : 22 Ekim 2015 13 26   Bitiş Saati : 15 26 ♦ |                |
|                                  | Gönder                                                                                               | ~              |

İlgili metin yazılıp sağ bölmedeki numara listesine her satırda bir telefon numarası olacak şekilde numara veya numaralar yazılarak GÖNDER butonuyla mesaj gönderilir.

## 2.3. Raporlar

Açılış ekranında SMS rapor butonuna tıklanarak raporlar açılır. Listele butonuna tıklanarak gönderilen sms ler ve iletilme durumlarıyla ilgili detaylı bilgi öğrenilebilmektedir.

Bilgi İşlem Daire Başkanlığı Yazılım Grubu-2015